## ÉCOLE Normale Supérieure De Lyon

15 parvis René-Descartes BP 7000, 69342 Lyon cedex 07 Tél. +33 (0)4 37 37 60 00 www.ens-lyon.fr

# PLAN d' ÉTUDES

« Normalien Primo-entrant »

Rédacteur : Service des Etudes et de la Scolarité

V.2019 (MàJ 24/09/2019)

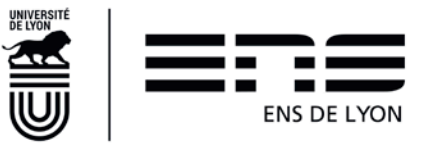

introuvable.

#### Table des matières

| 1. | Le lien pour se connecter à l'application                                                                         | 3       |
|----|----------------------------------------------------------------------------------------------------|---------|
| 2. | Profil dans l'application : Normalien                                                                             | 3       |
| 2  | 2.1 Page d'accueil à la connexion                                                                                 | 3       |
| 3. | Structure du plan d'études dématérialisé                                                                          | 4       |
| 3  | Les différents cadres du PE                                                                                       | 4       |
|    | I INFOS ETUDIANT                                                                                                  | 4       |
|    | I CONCOURS                                                                                                    | 4       |
|    | I FORMATIONS ENVISAGÉES À L'ENS DE LYON                                                                           | 5       |
|    | 1 <sup>er</sup> cas : vous êtes en 1 <sup>er</sup> année du Diplôme couplée avec une L3 d'une université partenai | re5     |
|    | 2 <sup>e</sup> cas : vous êtes en 1ere année du Diplôme couplée avec un prémaster                                 | 6       |
|    | 3 <sup>e</sup> cas : vous êtes en 2 <sup>e</sup> année du Diplôme couplée avec un Master1                         | 6       |
|    | I FORMATIONS OU ACTIVITES ENVISAGEES HORS ENS DE LYON (DONT PROJET LON<br>DE RECHERCHE)                           | √G<br>8 |
|    | I SAISIE DE TEXTE LIBRE                                                                                           | 9       |
|    | I CHANGEMENT DE DISCIPLINE                                                                                        | 9       |
|    | I CHANGEMENT DE DEPARTEMENT                                                                                       | 9       |
|    | I DEMANDES                                                                                                    | 9       |
|    | I PROJET DE CARRIERE                                                                                              | 9       |
|    | I SUITE DU PARCOURS À L'ENS DE LYON TEL QUE VOUS L'ENVISAGEZ ?                                                    | 9       |
| 4. | FAQ :                                                                                                    | .10     |

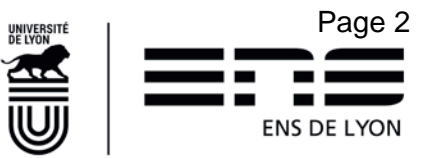

### 1. Le lien pour se connecter à l'application

#### enscol.ens-lyon.fr

Navigateur préconisé : Google Chrome Affichage minimum requis : 1280 x 1024

### 2. Profil dans l'application : Normalien

### 2.1 Page d'accueil à la connexion

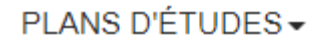

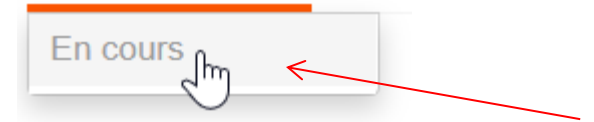

A la première connexion, cliquer sur le menu PLANS D'ÉTUDES puis sur l'item de menu <u>En cours</u> pour créer votre plan d'études. Par défaut, vous êtes positionnés sur l'année de votre intégration à l'Ecole.

2019/2020

Le plan d'études de l'année universitaire en cours s'affiche à l'état « Brouillon » ;

2019/2020

Statut en cours : Brouillon

Il peut être enregistré autant que nécessaire (via clic sur le bouton Enregistrer en bas de page). Le message de confirmation d'enregistrement apparaît alors :

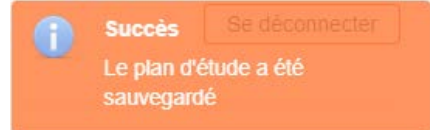

Pour revenir sur un plan d'études enregistré, répétez les étapes précédentes.

Pour envoyer votre plan d'études en validation auprès du circuit des validateurs, cliquer sur le

bouton . Soumettre

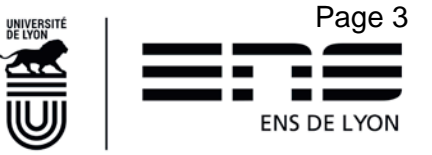

Les validateurs sont le Directeur/Directrice du département dont vous dépendez ainsi que la Vice-Présidente aux études

Une fois votre plan d'études soumis, il ne peut plus être modifié sauf si votre Directeur / Directrice de département le rejette. Dans ce cas, votre plan d'études revient à l'état Brouillon et peut de nouveau être modifié.

A tout moment jusqu'à la validation= décision par la Vice-présidente aux Études, vous pouvez suivre l'état d'avancement de votre plan d'études dans le cycle de validation.

Ces « états » sont :

- Brouillon : vous n'avez pas encore soumis votre plan d'études et pouvez le modifier à loisir;
- 1<sup>er</sup> viseur PE : Le premier viseur est facultatif. C'est une volonté du département. Si vous n'en avez pas, le Plan d'études passe directement au Directeur de Département.
- Directeur de département : vous avez soumis votre plan d'études et il attend l'avis de votre Directeur / Directrice de département ;
- Vice-présidente : le Directeur / la Directrice de département a visé votre plan d'études et l'a soumis à la Vice-présidence aux Études pour décision. Il est en attente de décision de la Vice-Présidence aux Études ;
- Gest. Impression : La Vice-Présidence aux Études a rendu sa décision. Votre plan d'étude est en attente d'impression vers la gestionnaire de scolarité ;
- Terminé : Vous allez recevoir ou avez reçu de la part de votre gestionnaire de scolarité, un mail vous indiquant la mise à disposition de votre plan d'études qu'il conviendra de signer.

### 3. Structure du plan d'études dématérialisé

### 3.1 Les différents cadres du PE

Le plan d'études est constitué de plusieurs cadres:

#### **I INFOS ETUDIANT**

Ce cadre contient des éléments repris de votre inscription administrative.

| I INFOS ÉTUDIANT                                                                               |                               |                                                                           |                                                |
|------------------------------------------------------------------------------------------------|-------------------------------|---------------------------------------------------------------------------|------------------------------------------------|
| Civilisi:<br>Neen:<br>Prenoliti<br>Data de noissance:<br>Nr Assonnt:<br>Numéro NRC:<br>Statut. | M.<br>Roben<br>Nicmalens (Nye | Degarlament<br>Dradgime:<br>Totwar:<br>Mali pervo:<br>Mali (Prv):<br>Tel: | DEFINITEMENT DE MATHEMATIQUES<br>Mathematiques |

Si vous constatez des erreurs dans les informations présentes, merci de faire un mail à votre gestionnaire de scolarité pour correction.

Les champs « Tuteur » , 1<sup>er</sup> viseur du PE, Validateur de l'IP sont non renseignés. Ces informations

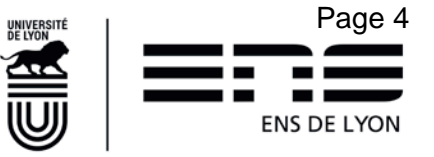

seront mises à jour dans le courant de l'année. Inutile de prévenir votre gestionnaire.

#### **I** CONCOURS

En tant que primo-Entrant, vous ne devez rien indiquer dans ce cadre. Passer au cadre suivant.

#### I FORMATIONS ENVISAGÉES À L'ENS DE LYON

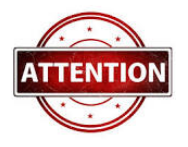

Les formations envisagées à l'ENS de Lyon s'entendent au sens large et pas seulement les formations dispensées à l'ENS de Lyon. Ainsi, si vous couplez la première année d diplôme avec une inscription en licence d'une autre université partenaire de l'ENS de Lyon, (Lyon1, Lyon 2, Lyon 3), vous devez sélectionner à la

fois le Diplôme de l'ENS de Lyon et la licence dans ce cadre.

Cliquez sur + Ajouter , pour ajouter la formation au diplôme de l'ENS de Lyon

1<sup>er</sup> cas : vous êtes en 1<sup>er</sup> année du Diplôme couplée avec une L3 d'une université partenaire

Dans Diplôme : sélectionner Diplôme de l'Ecole Normale Supérieure de Lyon

Dans Niveau : sélectionner Année 1

Dans ParcoursAnnée : sélectionner votre Discipline+L3

Valider par OK

| Diplome de l'Ecole Normale Superieure de Lyon |   |
|-----------------------------------------------|---|
| Niveau:                                       |   |
| Année 1                                       | • |
| ParcoursAnnee:                                |   |
| Physique + L3                                 | - |

Cliquez sur

Exemple

+ Ajouter, pour ajouter la formation Licence

Dans Diplôme : sélectionner la mention de Licence dans laquelle vous êtes inscrit Dans Niveau : sélectionner Licence 3

Si le choix parcours année est présenté : sélectionner votre université d'inscription Valider par OK

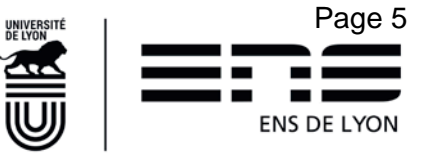

#### Ajouter/modifier une formation

| Diplôme:                |                 |   |
|-------------------------|-----------------|---|
| Licence Histoire        |                 | - |
| Niveau:                 |                 |   |
| Licence 3               |                 | • |
| ParcoursAnnee:          |                 |   |
| Lyon 2 - (Université Lu | umière Lyon II) | - |
|                         | Annuler OK      |   |

Exemple :

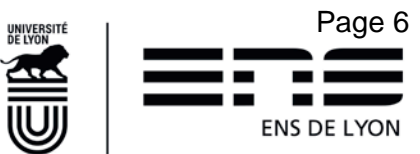

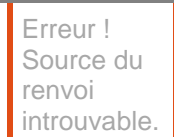

Les formations ainsi ajoutées se présentent en liste comme ci-dessous. Il est possible de les supprimer ou les modifier en cliquant sur <u>les pictogrammes situés à droite</u>.

| FORMATIONS ENVISAGÉES À L'ENS DE LYON         |          |           |                |     |
|-----------------------------------------------|----------|-----------|----------------|-----|
| + Ajouter                                     |          |           |                |     |
| Diplôme                                       | Parcours | Niveau    | Parcours année |     |
| Diplôme de l'Ecole Normale Supérieure de Lyon |          | Année 1   | Physique + L3  | L 💼 |
| Licence Physique                              |          | Licence 3 |                |     |

#### 2<sup>e</sup> cas : vous êtes en 1ere année du Diplôme couplée avec un prémaster

Dans Diplôme : sélectionner Diplôme de l'Ecole Normale Supérieure de Lyon

Dans Niveau : sélectionner Année 1

| Dans ParcoursAnnée : sélectionner votre Discipline+ Prémaste |
|--------------------------------------------------------------|
| Valider par OK                                               |

#### Ajouter/modifier une formation

| Diplôme:                                      |   |
|-----------------------------------------------|---|
| Diplôme de l'Ecole Normale Supérieure de Lyon | • |
| Niveau:                                       |   |
| Année 1                                       | - |
| ParcoursAnnee:                                |   |
| Allemand + Prémaster                          | - |
| Annular                                       |   |

#### Exemple :

La formation ainsi ajoutée se présente comme ci-dessous. Il est possible de la supprimer ou la modifier en cliquant sur <u>les pictogrammes situés à droite</u>.

| FORMATIONS ENVISAGÉES À L'ENS DE LYON                    |          |                   |                                        |  |
|----------------------------------------------------------|----------|-------------------|----------------------------------------|--|
| + Ajouter                                                |          |                   |                                        |  |
|                                                          |          |                   |                                        |  |
| Diplôme                                                  | Parcours | Niveau            | Parcours année                         |  |
| Diplôme<br>Diplôme de l'Ecole Normale Supérieure de Lyon | Parcours | Niveau<br>Année 1 | Parcours année<br>Allemand + Prémaster |  |

#### 3<sup>e</sup> cas : vous êtes en 2<sup>e</sup> année du Diplôme couplée avec un Master1

Dans Diplôme : sélectionner Diplôme de l'Ecole Normale Supérieure de Lyon Dans Niveau : sélectionner Année 2 Dans ParcoursAnnée : sélectionner Primo-entrant + Discipline

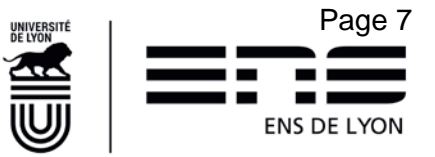

#### Valider par OK

#### Ajouter/modifier une formation

| Diplôme:                                      |   |
|-----------------------------------------------|---|
| Diplôme de l'Ecole Normale Supérieure de Lyon | • |
| Niveau:                                       |   |
| Année 2                                       | • |
| ParcoursAnnee:                                |   |
| Primo-entrant Biologie                        | • |
| Annuler                                       |   |

Exemple :

Cliquez sur + Ajouter, pour ajouter la formation Master

Dans Diplôme : sélectionner la mention du Master dans laquelle vous êtes inscrit

Dans Parcours : sélectionner le parcours

Dans Niveau : sélectionner le M1

Valider par OK

NB : un master est défini par un domaine, une mention et un parcours.

Si vous ne connaissez que le parcours de votre master, vous pouvez sur le site de l'ENS de Lyon retrouver la mention. <u>http://www.ens-lyon.fr/formation/offre-de-formation/vue-masters</u>

#### Ajouter/modifier une formation

| Diplôme:                     |   |
|------------------------------|---|
| Master Cinéma et audiovisuel | • |
| Parcours:                    |   |
| Les pensées du cinéma        | - |
| Niveau:                      |   |
| M1-Les pensées du cinéma     | - |
| Annuler                      |   |

Exemple :

Les formations ainsi ajoutées se présentent en liste comme ci-dessous. Il est possible de les supprimer ou les modifier en cliquant sur <u>les pictogrammes situés à droite</u>.

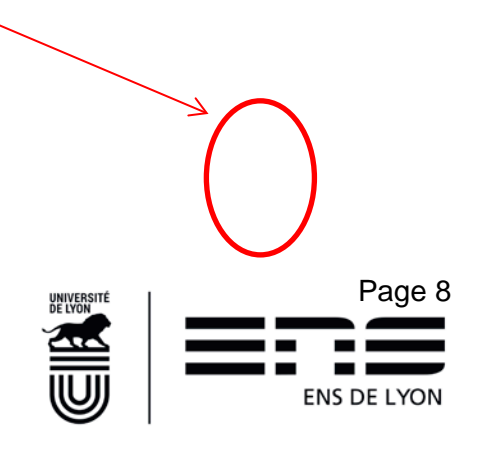

| FORMATIONS ENVISAGÉES À L'ENS DE LYON            |                          |                             |                                            |            |  |
|--------------------------------------------------|--------------------------|-----------------------------|--------------------------------------------|------------|--|
| + Ajouter                                        |                          |                             |                                            |            |  |
| Diplôme                                          | Parcours                 | Niveau                      | Parcours année                             |            |  |
| Diplôme de l'Ecole Normale Supérieure<br>de Lyon |                          | Année 2                     | Primo-entrant Etudes<br>Cinématographiques | L Ô        |  |
| Master Cinéma et audiovisuel                     | Les pensées du<br>cinéma | M1-Les pensées du<br>cinéma |                                            | <b>b ô</b> |  |

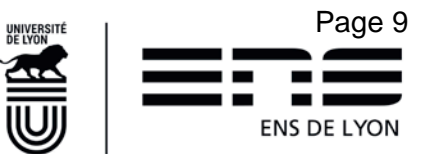

#### I FORMATIONS OU ACTIVITES ENVISAGEES HORS ENS DE LYON (DONT PROJET LONG DE RECHERCHE)

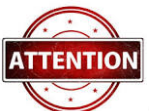

Ce cadre ne doit être complété que par les normaliens dépendant du cas 1 au paragraphe 3.1 (Vous êtes en 1<sup>er</sup> année du Diplôme couplée avec une L3 d'une université partenaire ) Les différentes rubriques notées de 1 à 6 doivent être complétées en respectant les consignes précisées ci-dessous :

| Ajouter/mod              | lifier une activité                                                                                                    |           |
|--------------------------|----------------------------------------------------------------------------------------------------|-----------|
| Veuillez saisir l'intitu | lé de l'activité sur 150 caractères maximum (obligatoire)                                                                   | <b></b> 1 |
| Lieu *                   | En france A l'étranger                                                                                                    | 2         |
| Nom et adresse d         | 3                                                                                                    |           |
| Selectionnez le pa       | iys (falcultatif)                                                                                                    | 4         |
| Date de début *          | Date de fin *                                                                                                    | 5         |
| Commentaire              | Commentaire sur 500 caractères maximum (Falcultatif).<br>Si Projet de long de recherche, indiquer ici le nom de l'encadrant | 6         |
| L                        | 500                                                                                                    | 7         |

- Cadre 1 : Recopier l'intitulé exacte de la licence indiquée dans le cadre Formation envisagée à l'ENS de Lyon
- Cadre 2 : cocher en France ;
- Cadre 3 : préciser uniquement le NOM de l'université d'inscription (obligatoire) qui ne peut être au choix que l'une de ces 4 :
  - o Université Lyon1
  - o Université Lyon2
  - o Université Lyon3
  - o Université Jean Monet St Etienne ;

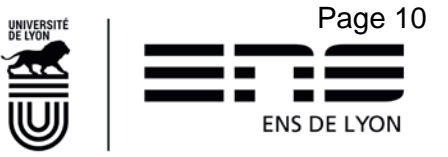

- Cadre 4 : ne rien indiquer
- Cadre 5 : indiquer la période 01/09/2019 31/08/2020 ;
- Cadre 6 : Ne rien indiquer.

#### **I SAISIE DE TEXTE LIBRE**

Ne rien indiquer dans ce cadre sauf si vous souhaitez porter à la connaissance de l'équipe pédagogique des éléments qui vous semble important de partager avec eux.

#### I CHANGEMENT DE DISCIPLINE

Ne rien indiquer dans ce cadre

#### I CHANGEMENT DE DEPARTEMENT

Ne rien indiquer dans ce cadre. Les demandes de changement de département pour les normaliens qui le souhaitaient ont été réalisés en amont de ce plan d'études via des formulaires spécifiques. Ne pas faire une nouvelle demande ici qui serait en doublon.

#### **I DEMANDES**

Ne rien indiquer dans ce cadre. Les césures et CCP et réintégration ne concernent pas les primoentrants.

#### I PROJET DE CARRIERE

Ce cadre **est obligatoire**. Il permet aux différents validateurs du plan d'études de mieux vous conseiller sur les possibilités existantes à l'ENS de Lyon. Il ne vous engage pas. Vous pouvez en changer durant votre cursus.

#### I SUITE DU PARCOURS À L'ENS DE LYON TEL QUE VOUS L'ENVISAGEZ ?

En cliquant sur + Ajouter, vous avez la possibilité de créer une ligne par année universitaire restant à faire à l'ENS de Lyon. Vous pouvez donc insérer également des années de césures, etc.

Il est **obligatoire** de renseigner ce parcours pour permettre à l'ENS de Lyon de vous accompagner dans la construction de votre cursus. Ce parcours ne vous engage pas dans la durée. De la même façon, la validation de votre PE ne valide en rien ces indications que vous aurez la possibilité de le réviser chaque année. Si vous ne savez pas encore, indiquez « *Je ne sais pas encore* ».

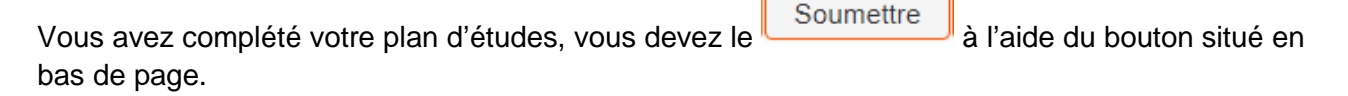

Votre plan d'études sera transmis au 1<sup>er</sup> viseur du PE s'il existe puis à votre Directeur / Directrice

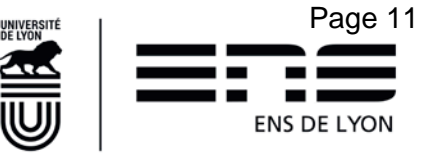

de département qui donnera un avis puis le transmettra à la Vice-Présidence aux Études pour décision.

Des Emails automatique vous indiquera l'état d'avancement de votre PE dans le workflow. Ce n'est qu'une fois la décision de la Vice-Présidence aux Études rendue que votre plan d'études sera téléchargeable par votre gestionnaire de scolarité.

Vos gestionnaires de scolarité vous préviendront de la mise à disposition du plan d'études, soit en vous l'envoyant par mail, soit en vous informant de sa mise à disposition.

Vous devrez l'imprimer, le signer, et le rapporter à votre gestionnaire de scolarité.

Calendrier : Votre plan d'études doit avoir été soumis avant le 25 octobre 2019

### 4. FAQ :

### Je n'ai pas accès au plan d'études sur ENSCOL ?

Vous n'avez pas accès au plan d'études alors que vous êtes bien normalien élève, normalien élève admis à titre étranger ou normalien étudiant, c'est un problème de paramétrage de votre statut. Faire un mail à votre gestionnaire de scolarité en indiquant bien votre statut (normalien élève ou normalien étudiant) et votre département de rattachement.

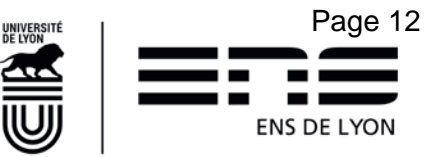